# 神农远程审方系统

用户手册

真知信息

2014.06

# 目录

| 1 | 客户站 | 耑系统安装环境4   |
|---|-----|------------|
| 2 | 系统证 | 运行4        |
|   | 2.1 | 用户登录4      |
|   | 2.2 | 程序唤醒5      |
|   | 2.3 | 与进销存系统的对接5 |
| 3 | 药师香 | 查岗6        |
|   | 3.1 | 指纹考勤的注意事项7 |
|   | 3.2 | 药师指纹设置7    |
| 4 | 处方录 | 录制8        |
|   | 4.1 | 门店添加患者信息8  |
|   | 4.2 | 添加和录入处方8   |
|   | 4.3 | 处方原件的拍照存档9 |
| 5 | 处方国 | 审核10       |
|   | 5.1 | 申请审方10     |
|   | 5.2 | 进行处方审核10   |
|   | 5.3 | 药师审核签名11   |
| 6 | 处方管 | 音理12       |
|   | 6.1 | 患者信息12     |
|   | 6.2 | 待审处方14     |
|   | 6.3 | 已审处方16     |
|   | 6.4 | 特殊药品登记17   |
|   | 6.5 | 药事服务18     |
|   | 6.6 | 药师查岗19     |
|   | 6.7 | 个人中心20     |
| 7 | 演示信 | 言息20       |
|   | 7.1 | 演示帐号       |
| 8 | 联系打 | 发们         |

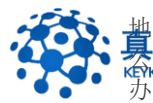

抽盐:江苏省常州市常州科教城天润大厦 C 座 1107-1109 室邮编: 213164
 其力:后息 http://www.keyknow.com 电子邮件: yes@keyknow.com 水公电话: (+86)519.8918.8906
 客服热线: (+86)180.1595.5588

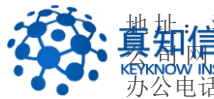

#### 1 客户端系统安装环境

操作系统: Windows XP、Windows 7/8, Windows Server 2008 以上版本;

运行环境: dot.net framework 4.0

视频/音频接入设备及审方专用设备

提示:神农审方系统采用基于云的服务模式,药品流通单位不需要建设 审方服务器,从而可以节约大量建设资金和后期运维费用。

# 2 <u>系统运行</u>

#### 2.1 用户登录

所有用户帐号由真知信息平台管理员协助建立。除监管人员帐号、平台管理员帐 号外,普通用户帐号分门店和药剂师两种角色。不同用户角色将获得不同的操作 权限和任务分配。

点击如下图的应用程序图标,即可启动系统。

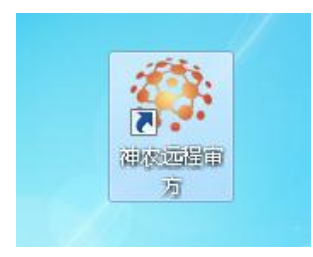

输入用户登录名和注册密码。为了便于记忆,用户名建议使用门店的电话、负责 人的电话、药剂师的电话进行注册。

| 神农远 | 程审方客   | 户端 <sup>v2014</sup> |  |
|-----|--------|---------------------|--|
|     | □ 记住密码 | -                   |  |
|     | 退出     | 登录                  |  |

登录系统后, 药师和门店进入系统看到如下界面:

- 右上角当前用户信息;
- 左上角药剂师查岗和退出系统操作;
- 左侧为本连锁药店的药剂师和门店列表。其中灰色的表示当前不在线;
- 右侧为工作区,包括待审处方、已审处方、患者信息、个人中心等主

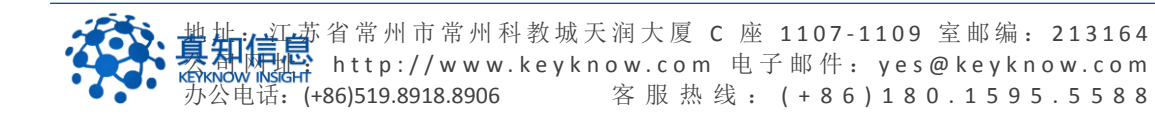

要功能模块。

|      | ·<br>神农远和<br>PATRON REMOTE | 呈审方<br>EDIAGNOSIS  |         |        |       |                |             |       |    |            |         |        |       |       | <mark>●</mark><br>开发区 | 在线<br>同济药房 |
|------|----------------------------|--------------------|---------|--------|-------|----------------|-------------|-------|----|------------|---------|--------|-------|-------|-----------------------|------------|
|      | 药师查岗                       | 远程处方               |         |        |       |                |             |       |    |            | _       |        |       |       |                       |            |
|      | 退出系统                       |                    |         |        |       |                |             |       |    |            | 待审处方    |        |       |       |                       |            |
| 用户列表 |                            | 医院名称:              |         | P      | 医生体名: |                | 串寄姓名:       |       |    | 处方举型       |         | V      |       |       |                       |            |
| 🔡 江苏 | 市全民大药房连锁有                  | 从古日期-              |         |        |       |                | RATE CI NO. |       |    |            | in a r  |        | 湖索    |       |                       |            |
| 2    | 开发区同济药房                    | X2/3141961         |         |        | -     |                | 74070-0400  |       |    | -          |         |        | MR MC |       |                       |            |
| 2    | 开发区辅仁大药质                   | 编号                 | 康吉      | 医院     | 医生    | 处方内容           |             | 处方类型  | 剂数 | 开方日期       | 创建人     | 创建时间   | 0     | 操作    |                       |            |
| 2    | 开发区新主张药厂                   | 140826 <b>0006</b> | 陈荣富     | 丹阳市中医院 | 王医生   | 罗红霉素胶囊150mg*2) | Ê           | 一般处方药 | 1  | 2014-05-07 | 开发区同济药房 | 2014-0 | 8-26  | 编辑 详细 | 上传处方 作品               | 泉          |
| 2    | ↓ 开发区金鼎城市3                 | 1408220019         | 波職      | 丹阳市中医院 | 杨蕾    | 克拉霉素蛋释片        |             | 一般处方药 | 1  | 2014-07-09 | 开发区同济药房 | 2014-0 | 8-22  | 编辑 详细 | 上传处方 作[               | ġ.         |
| 2    | 云阳镇昔善药房                    | 1408200006         | 郭敏舞     | 丹阳市中医院 | 柴医生   | 头孢拉定胶囊0.25g*24 | *2盒         | 一般处方药 |    | 2014-07-10 | 开发区同济药房 | 2014-0 | 8-20  | 編輯 详细 | 上传处方 作                | 窥          |
| 2    | 练湖康宝大药房                    | 1408120001         | 郭始舜     | 丹阳市中医院 | 柴医生   | 头孢拉定胶囊0.25g*24 | *2盒         | 一般处方药 |    | 2014-07-10 | 开发区同济药房 | 2014-0 | 8-12  | 编辑详细  | 上传处方 作                | <b>安</b>   |
| 2    | 云阳镇锁相大药质                   | 1408070006         | 尹国华     | 丹阳市中医药 | 柴医生   | 阿莫西林胶裹0.25g*20 | *2盒         | 一般处方药 |    | 2014-07-10 | 开发区同济药房 | 2014-0 | 8-07  | 编辑详细  | 上传处方 作                | 変          |
| 2    | 访仙镇永春堂                     | 共 1 页 5 条记录        | 1. 当前为复 | 1页     |       |                |             |       |    |            |         |        |       |       |                       |            |
| 2    | 练湖农场同乐药厂                   |                    |         |        |       |                |             |       |    |            |         |        |       |       |                       |            |
| 8    | 王浚                         |                    |         |        |       |                |             |       |    |            |         |        |       |       |                       |            |
| 8    | 王建平                        |                    |         |        |       |                |             |       |    |            |         |        |       |       |                       |            |
| 8    | 王强                         |                    |         |        |       |                |             |       |    |            |         |        |       |       |                       |            |
| 8    | 贝宇飞                        |                    |         |        |       |                |             |       |    |            |         |        |       |       |                       |            |
| 2    | 健之佳药房                      |                    |         |        |       |                |             |       |    |            |         |        |       |       |                       |            |
| 1    | 毛药师                        |                    |         |        |       |                |             |       |    |            |         |        |       |       |                       |            |
| 1    | 袁晶                         |                    |         |        |       |                |             |       |    |            |         |        |       |       |                       |            |
| -    |                            |                    |         |        |       |                |             |       |    |            |         |        |       |       |                       |            |

#### 2.2 程序唤醒

神农远程审方最小化以后将出现在右下角工具栏集中区,如下图所示。点击可以 达到最大化的目的。

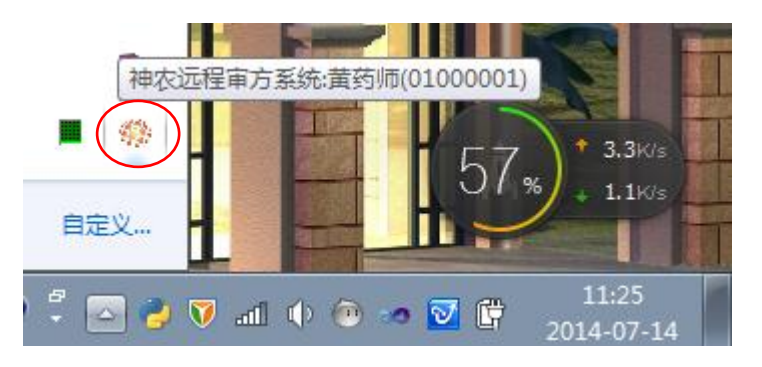

如果您需要在进销存系统运行时唤醒远程审方,请点击"ctrl"+"F1" 则可以快速唤醒或者最小化远程审方程序。

# 2.3 与进销存系统的对接

- 销售人员遇到需要进行处方登记的情形时,门店利用远程审方系统录制处方("ctrl"+"F1"唤醒);
- 门店向总店的药剂师申请审方;
- 审方通过后,门店将处方编号记录在进销存系统中。
- 监管部门可以通过总店/门店名称,处方编号,药剂师姓名等查询到处 方审核情况。

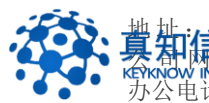

3

| 药师查岗     |                                                                    |
|----------|--------------------------------------------------------------------|
| 点击       | <mark>岗</mark><br>弹出以界面。只有药剂师需要进行考勤登记。                             |
| ● 药师指纹查岗 | 当前登录人:杨国斌(男执业药师)<br>查岗动作: ◎ 上班 ◎ 下班<br>请您以指纹生物特征方式进行药师上岗、<br>离岗登记。 |
|          | 退出                                                                 |

药师用指纹仪进行查岗等级,查看完成后自动提示"药剂师查岗成功",成功后 点击退车即口。

| A 神农远程<br>PATRON REMOTE                | 审方<br>OMGNOSS |                |                   |             |      | 8.<br>16.002 | 在线<br>在线<br>时期出版 |
|----------------------------------------|---------------|----------------|-------------------|-------------|------|--------------|------------------|
| 药师查岗                                   | 远播处方          |                |                   |             |      |              | -                |
| 退出系统                                   |               |                |                   |             |      |              | 个人中心             |
| 用户列表                                   |               |                |                   | 田白信白祥和      |      |              |                  |
| ////////////////////////////////////// |               |                | 926:              | 15952956611 |      |              |                  |
| 2. 大治鑫泰药房                              |               |                | 用户名:              | 标图试(周执业药师)  |      |              |                  |
| 2. 丹金路弘仁堂药/                            |               |                | 用户类型:             | 药师          |      |              |                  |
| 2. 果牌店                                 |               |                | -                 |             |      |              |                  |
| 2. 里住店                                 |               | ₽ 約時指纹重成       |                   |             |      |              |                  |
| 2. 吕城二店                                |               | 10000000       | 当前登录人:杨国          | ]斌(男执业药师)   |      |              |                  |
| 2. 日城康宁药店                              |               | 5/65           | 查询动作: · ·         | - Mr o TSMr |      |              |                  |
| 2. 规述店                                 |               | A CONTRACT     | 本际本出 动小           | Lat 0 1 at  |      |              |                  |
| 2 千家乐店                                 |               | Pering all and | F()79.B. ((),004) |             |      |              |                  |
| 2 水关路店                                 |               |                |                   |             |      |              |                  |
| 2 司徒店                                  |               |                |                   |             |      |              |                  |
| 2 新桥庄                                  |               |                |                   | 退出          |      |              |                  |
| 2.4.881年                               |               | <u> </u>       |                   |             |      |              |                  |
| 一 山路店                                  |               |                |                   |             |      |              |                  |
| 2 后表店                                  |               |                |                   |             |      |              |                  |
| ▲ 418/4<br>● 中体令 (サルカ2)                |               |                |                   |             |      |              |                  |
| ◎ 太市古 (私业中)                            |               |                |                   |             |      |              |                  |
| ● 私国時(田田川井                             |               |                |                   |             |      |              |                  |
| 2010国旗(男祖亚约                            |               |                |                   |             |      |              |                  |
|                                        |               |                |                   |             |      |              |                  |
| < >                                    |               |                |                   |             | <br> | <br>         |                  |
|                                        |               |                |                   |             |      |              |                  |

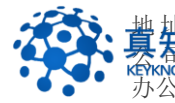

# 3.1 指纹考勤的注意事项

3.1.1 按指纹不正确的姿势

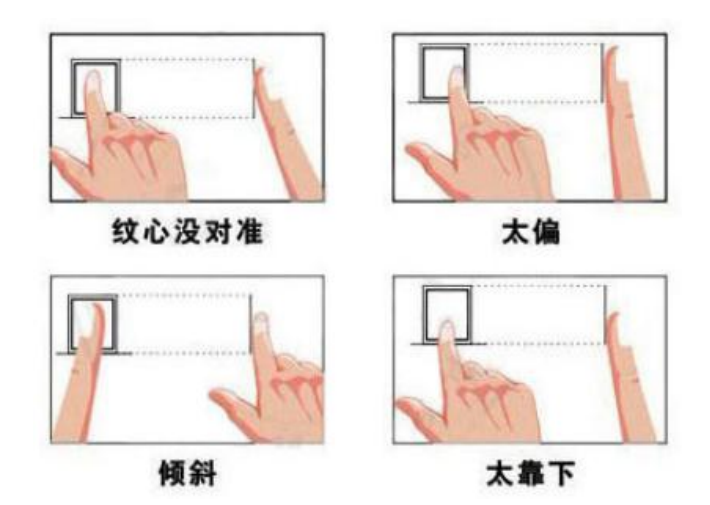

3.1.2 按指纹正确的姿势

提示:指纹心尽量对准正窗口中心

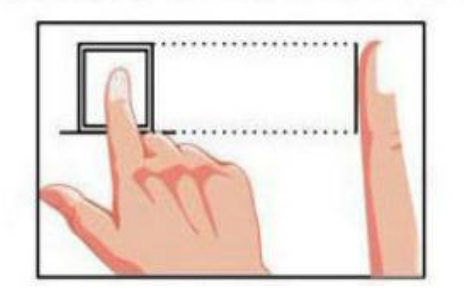

- 3.1.3 注意事项
  - 在所有手指中选择指纹最清晰的指纹登录,建议顺序为食指、中指、 拇指;
  - 过于干燥或过湿的手指印证效果都不理想,请注意手指的湿度;
  - 指纹中心尽量与录入窗口的中心重合;
  - 手指放置后不要错动;

### 3.2 药师指纹设置

这一部分功能只对监管人员开放。在输入监管人员帐号和密码后,可以初设和重 设药剂师的指纹身份认证信息。

为了提高指纹识别的准确率,采取到足够多的指纹特征,在指纹设置的环节通常 要求录制 3 次甚至更多。

提示:药监管理员输入账号和密码后进入以下界面,选择相应的药店和药师即口 对药师进行指纹采集(采集时根据上面的提示进行操作)。

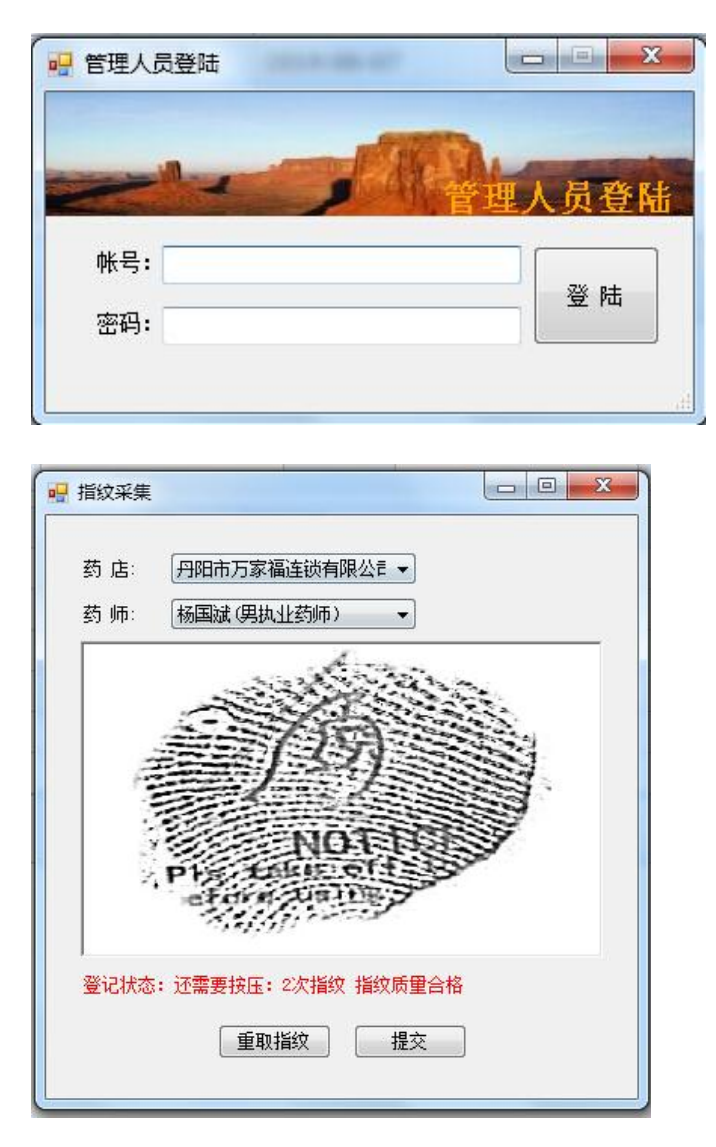

#### 4 处方录制

#### 4.1 门店添加患者信息

如果该患者已经存在,不需要重复录入患者信息。在此,用户可以查看到该患者 的所有历史处方。

#### 4.2 添加和录入处方

处方信息通常包括医生/医院的基本信息和处方内容、处方类型、销售单位等基本信息。如果处方内容过多,处方内容可以采用拍照的方式存留,不需要一一录入。

其中处方类型有:一般处方药、中药、麻黄碱登记、可待因登记、其他特殊药品登记5中类型,其中麻黄碱登记、可待因登记、其他特殊药品登记每周最多只能登记2个销售单位,无需审核。

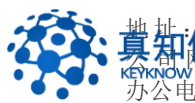

| 处方类型: | 一般处方药    | $\checkmark$ |
|-------|----------|--------------|
|       | —请选择—    |              |
|       | 一般处方药    |              |
|       | 中药       | _            |
|       | 麻黄碱登记    |              |
|       | 可待因登记    |              |
|       | 其他特殊药品登记 |              |

| 一种农远程<br>PATRON REMOTED                                        | 审方<br>Microso                               | 31) × |
|----------------------------------------------------------------|---------------------------------------------|-------|
| 药师查岗                                                           | 音音地方<br>音音地方 已南地方 诗称《马品母记 选者信息 药毒脂肪 指纹血镜 个人 |       |
| 系统配置                                                           | N.C.                                        |       |
| 用户列表                                                           |                                             |       |
| 神农演示连锁有限公司(1)                                                  | - BUR:                                      |       |
| <ol> <li>黄药师</li> <li>段正淳</li> <li>員平店</li> <li>順义店</li> </ol> | *处方内容:                                      |       |
| 🚨 海淀店                                                          | 特殊药品名称: 特殊药品厂家:                             |       |
|                                                                | 特殊药品批次:                                     |       |
|                                                                | * 开方日期: * 购买日期:                             |       |
|                                                                | 制定                                          |       |
|                                                                |                                             |       |

# 4.3 处方原件的拍照存档

如果门店的计算机接入了多个拍照设备,需要选择拍照设备,然后打开摄像头。 用户可以拍照多次,所拍摄的照片在右边列出,每张照片都将自动上传到审方云 平台。

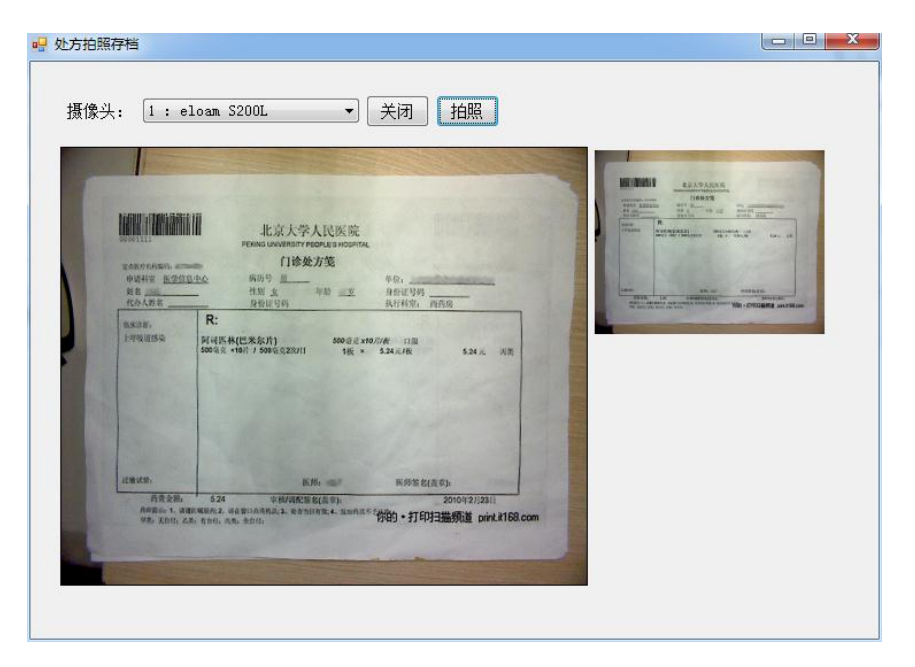

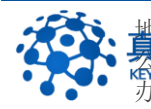

抽 計: 江苏省常州市常州科教城天润大厦 C 座 1107-1109 室邮编: 213164
★ A ttp://www.keyknow.com 电子邮件: yes@keyknow.com
办公电话: (+86)519.8918.8906
客服热线: (+86)180.1595.5588

# 5 <u>处方审核</u>

# 5.1 申请审方

门店用户登录系统后,从左侧选取并双击在岗但不忙碌的药剂师,将出现门店用 户和该药剂师用户之间交互的窗口。门店可以在左下角输入请求审方的信息,也 可以直接对他/她发送审方的请求。

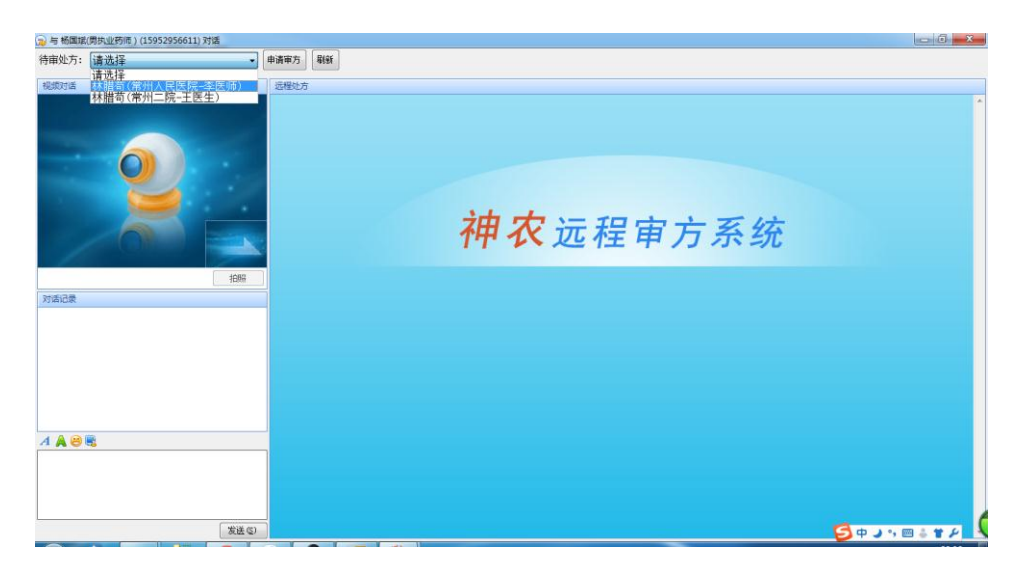

# 5.2 进行处方审核

选取当前需要审方的药剂师,然后点击"远程审方"按钮。即可打开自己和远程药 剂师的视频,直接进行审方的交互,右侧将出现当前需要审核的处方信息。

在视频审方的过程中,药剂师可以对门店的购药者进行拍照,作为审方过程的附 件形成更加翔实完整的处方档案。

提示: 当你和药剂师进行远程视频审方的时候, 该药剂师将进入忙碌状态, 不 能接受其他门店的审方申请(视频设备只能独占方式打开)。

| 视频对语                                                  | 远程处方                                                                 |                                         |                                   |
|-------------------------------------------------------|----------------------------------------------------------------------|-----------------------------------------|-----------------------------------|
|                                                       | 患者信息                                                                 | 处方内容                                    |                                   |
|                                                       | 患畜性名:林儲箱<br>住 别: 男<br>房们证号:******<br>地 址: 电 语: <b>处方基本信</b> ;        | 处方内容: Pp: <b>美容</b> 爽片 25ug + 1 盒 (20片) | *                                 |
| MEN                                                   | 医院: 常州二院<br>医生: 王医生<br>开方日期: 2014-06-09<br>购买日期: 2014-06-10          | 墨酒中药: 率中药                               | v                                 |
|                                                       | 1666 录制信息                                                            | 审方信息                                    |                                   |
| 对语记录<br>编二选(66478315)2014/6/11 20:40:<br>作好,我需要进行处方审核 | 这部理论: - 門四市方家滿途約南限公司<br>单位: 昌延二章<br>常會採頭: 001+00-11<br>第万人:<br>軍万封國: | *****                                   |                                   |
| 4 🗛 😂 📆                                               | The second sector                                                    |                                         | ŀ                                 |
|                                                       | 发送 (2)                                                               |                                         | <b>5 + &gt;</b> •, <b>m + * /</b> |

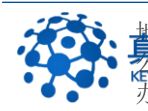

世社:近苏省常州市常州科教城天润大厦 C 座 1107-1109 室邮编: 213164 はたり://www.keyknow.com 电子邮件: yes@keyknow.com か公电话: (+86)519.8918.8906 客服热线: (+86)180.1595.5588

#### 点击右侧处方的附加图片可以放大查看原图。

| 👦 与杨国斌(男执业药师 ) (15952956611) 对话                                     |                                                                                                    |                                                                                                    |                  |
|---------------------------------------------------------------------|----------------------------------------------------------------------------------------------------|----------------------------------------------------------------------------------------------------|------------------|
| 待审处方: 林腊荀(常州二院-王医生) 🔹                                               | 申请审方 刷新                                                                                                    |                                                                                                    |                  |
| 视频对话                                                                | 远程处方                                                                                                    |                                                                                                    |                  |
|                                                                     | 患者信息                                                                                                    | 处方内容                                                                                                    | ^                |
|                                                                     | <ul> <li>愚善姓名: 林維苟</li> <li>住别: 男</li> <li>例证号: ******</li> <li>地址: 电话: ,</li> </ul>                                                                                                    | 北方內容: Rev 美著集片 25ug * 1 盒(20片)                                                                                                    |                  |
| 1980日<br>1987日<br>日城二道 (6478315) 2014/6/11 2014012<br>存分: 北國委員行地方單格 | 展示 第州工作<br>医主 王原生<br>方方国際 2014-06-05<br>限天開港 2014-06-05<br><b>京が信念</b><br>通続所位: 月間市方家高作<br>希望: 高加4-07-15<br>電動手の。2014-07-15<br>電動方法<br>電動手の。2014-07-15<br>電力方法<br>電力方法<br>電力方<br>電力方法<br>電力方法<br>電力方法<br>電力方<br>電力方法<br>電力方<br>電力方<br>電力方<br>電力方<br>電力方<br>電力方<br>電力方<br>電力方 | ACCONTINUES AND A CONTINUES AND A CONTINU |                  |
| A & @ &                                                             |                                                                                                    |                                                                                                    |                  |
| (安选金)                                                               | Bh1/1                                                                                                    | ل + را<br>ک + را                                                                                                    | • = = <b>*</b> × |

药剂师和购药者进行深入交流,了解情况后给出专业的审核意见。

| 视频对话                                             | 运程处方                                                                          |                                              |   |
|--------------------------------------------------|-------------------------------------------------------------------------------|----------------------------------------------|---|
|                                                  | 患者信息                                                                          | 处方内容                                         |   |
|                                                  | 局者性名: 林勝苟<br>性别: 男<br>身何证号: ******<br>地址: 电话:                                 | 地方内容: Bp: 美著高片 25ug * 1 盒 (20片)              | [ |
|                                                  | 处方基本信息                                                                        | 是四中药: 非中药<br>为器: 2                           |   |
| 198                                              | 购买日期: 2014-06-10                                                              | 审方信息                                         |   |
| 对话记录                                             | 录制信息                                                                          | 带板意见: 通过                                     |   |
| 昌城二歳(84478315)2014/6/11 20:40:05<br>作好。北電算通行地方审核 | 途納单位, 月3日市方家福祉会員部公司<br>单位: 杨福祉(現代社務約)<br>常参封道: 2014-06-11<br>軍方討道: 2014-06-11 | 平松成果: ● 通过 ○ 未通过<br>平秋日期: 2014-06-11<br>(度高) |   |
|                                                  | C Second critic                                                               |                                              | ŀ |
| A ♣ ֎ ₩                                          | -                                                                             |                                              |   |
| 发送0                                              | 5)                                                                            |                                              |   |

# 5.3 药师审核签名

🕞 与 昌城二店(86478315) 对话

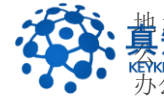

与 昌城二店(86478315) 対ば

| 与 目城二店(86478315) 对话                                                                                                    |                                                                                                    |                                                                                                    |        |
|----------------------------------------------------------------------------------------------------|----------------------------------------------------------------------------------------------------|----------------------------------------------------------------------------------------------------|--------|
|                                                                                                    |                                                                                                    |                                                                                                    |        |
| 视频对话                                                                                                    | 远程处方                                                                                                    |                                                                                                    |        |
| and the second second s | 患者信息                                                                                                    | 处方内容                                                                                                    |        |
| Pinical           Bits           Bits                                                                                                    | <ul> <li>県街道名: 林島筍</li> <li>住 名: 英</li> <li>用の辺る: ******</li> <li>地 払: 地、道:</li> <li>地方本名名</li> <li>田石: 東州人民四次</li> <li>国王: 東部所</li> <li>开方田服: 2014-09-09</li> <li>現時物心: 月田伯方京庫送校杯</li> <li>中心: 林国政(別山江町の)</li> <li>常野月元: 2014-09-11</li> <li>東方府道: 2014-09-11</li> <li>東方府道: 2014-09-11</li> </ul> | ペカ内容      Pp     の+場面(19)主教者 250ml-1 /     Sign 150ml hid stypt     の     の     の     の     の     の     の     の     の     の     の     の     の     の     の     の     の     の     の | *<br>* |
| <b>∕ ≜ ⊗ %</b>                                                                                                    |                                                                                                    |                                                                                                    | J      |
| MACHE (11)                                                                                                    |                                                                                                    |                                                                                                    |        |

处方审核通过以后的,可以看到如下的审核结果。

| RSDIA                                                                                                    | 這程处方                                                                                                    |                                       |   |
|----------------------------------------------------------------------------------------------------|----------------------------------------------------------------------------------------------------|---------------------------------------|---|
| And in case of the local division of the local division of the loc | 患者信息                                                                                                    | 处方内容                                  |   |
|                                                                                                    | <ul> <li>愚曲姓名:林倩筠</li> <li>性别:男</li> <li>母份正号:******</li> <li>地址:</li> <li>电话: 处方基本信息</li> </ul>          | 处方内容: Rp: 美誉商片 15ug * 1 盒 (20片)       | ^ |
|                                                                                                    | 回時: 常州二球<br>医生: 王医生<br>开力回期: 2018-00-09<br>购买回期: 2014-00-10                                               | 是否中药: 本中药                             |   |
| 1059                                                                                                    | 录制信息                                                                                                    | 审方信息                                  |   |
| 21000-28<br>頃二二(1)(4077831(5) 2014/6/11 20145643<br>夜後、北韓華田介妙方準略<br>(4)<br>夜谷、清華政事物(2)で知力                                                                                                    | (1)(法师单位: #10年代方案:電话法师理公司<br>单位: #107年(現代上的句)<br>常都到第四: 2014年941<br>第方人: #508年(現代上的句)<br>第方對前: 2014年94-11 | ₩8.20; <b>急</b> は<br>平台は用: ● 急け ○ +通け |   |
|                                                                                                    | 4                                                                                                    |                                       | ŀ |
| 4 🗛 😂 📆                                                                                                    |                                                                                                    |                                       |   |
| 974 G                                                                                                    |                                                                                                    |                                       |   |

# 6 处方管理

# 6.1 患者信息

点击患者信息进入如下界面:

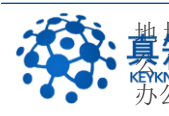

| 一种农远和<br>PATRON REMOT | 呈审方<br>EDIAGNOSIS |           |    |          |       |       |        |         | - 在线<br>界機道(86003)     | <b>- ×</b> |
|-----------------------|-------------------|-----------|----|----------|-------|-------|--------|---------|------------------------|------------|
| 药师查岗                  | 远程处方              |           |    |          |       |       |        |         |                        |            |
|                       |                   |           |    |          |       |       |        | 待审好     | 处方 已审处方 特殊药品登记 患者信息 个人 |            |
| 用户列表                  | A Distant         |           |    |          |       |       |        |         |                        |            |
| 😹 丹阳市万家福连锁有限          |                   |           |    | 14.00 D  |       |       |        | (1977)  |                        |            |
| 2 大泊鑫泰药房              | MORATURE :        |           |    | 122300 : | 5/#   | anne: |        | 232.041 |                        |            |
| 🚨 丹金路弘仁堂药/            | 姓名                | 电话        | 性别 | 地址       | 身份证号码 | 年載美型  | 描述     | 创建人     |                        |            |
| 🚬 界牌店                 | 防杏花               |           | 女  |          | •     | 成人    |        | 千家乐店    | 编辑 详细 删除 添加处方 处方列表     |            |
| 🚨 里庄店                 | 丹阳医院              | 黄医生       | 女  | 4344     | 4354  | 青年    | 康泰売 2盒 | 吕城二店    | 编辑 详细 删除 添加处方 处方列表     |            |
| 🚨 吕城二店                | 王政                |           | 女  |          | ***** | 青年    |        | 千家乐店    | 编辑 详细 删除 添加处方 处方列表     |            |
| 🚨 吕城康宁药店              | 邹高新               |           | 女  |          | ***** | 成人    |        | 千家乐店    | 编辑 详细 删除 添加处方 处方列表     |            |
| 2 埤城店                 | 刘军                |           | 男  |          | ***** | 青年    |        | 千家乐店    | 编辑 详细 删除 添加处方 处方列表     |            |
| 2 千家乐店                | 刘诗                |           | 男  |          |       | 成人    | 牙龈炎    | 中山路店    | 编辑 详细 删除 添加处方 处方列表     |            |
| 2 水关路店                | 王建国               |           | 男  |          | *     | 成人    | 尿感     | 中山路店    | 编辑 详细 删除 添加处方 处方列表     |            |
| 2 司徒店                 | ΞĐ                |           | 女  |          | •     | 成人    | 咽炎     | 中山銘店    | 编辑 详细 删除 添加处方 处方列表     |            |
| 2 新桥店                 | 共1页8条说            | 2录,当前为第 1 | 页  |          |       |       |        |         |                        |            |
| 🔍 延陵店                 |                   |           |    |          |       |       |        |         |                        |            |
| 🚨 中山路店                |                   |           |    |          |       |       |        |         |                        |            |
| 🚨 后巷店                 |                   |           |    |          |       |       |        |         |                        |            |
| 🕵 史伟含(执业中疆            |                   |           |    |          |       |       |        |         |                        |            |
| ∬ 李文华(女执业             |                   |           |    |          |       |       |        |         |                        |            |
| 杨国斌(男执业药)             |                   |           |    |          |       |       |        |         |                        |            |
| <b>a</b>              |                   |           |    |          |       |       |        |         |                        |            |

药师和门店都可以添加患者信息,点击

· <sup>添加患者</sup>即可进入以下界面填写患者信

息。 神农远程审方 ○• 在线 男娘店 (06368) 药师查岗 患者信息 退出系统 用户列表 😹 丹阳市万家福连锁有限 #8 性别: 3 × 家庭住址 年龄类别: —请选择— ~ ۸ 描述 Ŧ 确定 加包店
 史伟合(执业中系
 李文华(女执业系
 杨国斌(男执业药

点击"确定",患者信息保存成功,进入患者信息列表界面,如下图。

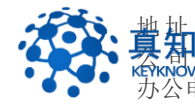

|              | 神农远和               | 呈审方<br>IDIAGNOSIS |             |    |          |       |       |        |      | 8                  | X<br>- 在线<br>帮牌闾 (06360315) |
|--------------|--------------------|-------------------|-------------|----|----------|-------|-------|--------|------|--------------------|-----------------------------|
| 药            | 师查岗                | 远程处方              |             |    |          |       |       |        |      |                    |                             |
| 退            | 出系统                |                   |             |    |          |       |       |        | 待审处  | 方 已审处方 特殊药品登记 患者信  | 息<br>个人中心                   |
| 用户列表         |                    | → 活力学者            |             |    |          |       |       |        |      |                    |                             |
| ) 册 册<br>第一章 | 市万家福连锁有M<br>大泊鑫泰药房 | 康貴姓名:             |             | 1  | 生別: — 请选 | ₩     | 尊份证号: |        | 报索   |                    |                             |
| 2            | 丹金路弘仁堂药」           | 姓名                | 电话          | 性别 | 地址       | 身份证号码 | 年載类型  | 描述     | 创建人  |                    |                             |
| 2            | 界牌店                | 陈杏花               |             | 女  |          | •     | 成人    |        | 千家乐店 | 编辑 详细 删除 添加处方 处方列表 |                             |
| 2            | 里庄店                | 丹阳医院              | 苗医生         | 女  | 4344     | 4354  | 青年    | 康泰売 2盒 | 吕城二店 | 编辑 详细 删除 添加处方 处方列表 |                             |
| 2            | 吕城二店               | 王政                |             | 女  |          | ***** | 青年    |        | 千家乐店 | 编辑 详细 删除 添加处方 处方列表 |                             |
| 2            | 吕城康宁药店             | 邹癌新               |             | 女  |          | ***** | 成人    |        | 千家乐店 | 编辑 详细 删除 添加处方 处方列表 |                             |
| 2            | 埤城店                | 刘军                |             | 男  |          | ***** | 青年    |        | 千家乐店 | 编辑 详细 删除 添加处方 处方列表 |                             |
| 2            | 千家乐店               | 刘涛                |             | 男  |          | *     | 成人    | 牙龈炎    | 中山路店 | 编辑 详细 删除 添加处方 处方列表 |                             |
| 2            | 水关路店               | 王建国               |             | 男  |          | *     | 成人    | 尿感     | 中山路店 | 编辑 详细 删除 添加处方 处方列表 |                             |
| 2            | 司徒店                | 王時                |             | 女  |          | ×     | 成人    | 咽炎     | 中山路店 | 编辑 详细 删除 添加处方 处方列表 |                             |
| 2            | 新桥店                | 共1页8              | 1. 当前为第 1 页 |    |          |       |       |        |      |                    |                             |
| 2            | 延陵店                |                   |             |    |          |       |       |        |      |                    |                             |
| 2            | 中山路店               |                   |             |    |          |       |       |        |      |                    |                             |
| 2            | 后巷店                |                   |             |    |          |       |       |        |      |                    |                             |
| 8            | 史伟含(执业中酮           |                   |             |    |          |       |       |        |      |                    |                             |
| - <u>\$</u>  | 李文华(女执业家           |                   |             |    |          |       |       |        |      |                    |                             |
| S.           | 杨国斌(男执业药           |                   |             |    |          |       |       |        |      |                    |                             |
| <            |                    |                   |             |    |          |       |       |        |      |                    |                             |
| 200          |                    |                   |             |    |          |       |       |        |      |                    |                             |

在此用户可以对患者信息进行编辑患者信息、查看患者详细、删除患者信息、并 可添加处方和查看处方列表。

| 神农远和<br>PATRON REMOT | 呈审方<br>EDAGNOSS |       |          |        |        |         | [      | <mark>}</mark> ⊘•<br>界腺店 | 在线<br>(86368315) |
|----------------------|-----------------|-------|----------|--------|--------|---------|--------|--------------------------|------------------|
| 药师查岗                 | 远程处方            |       |          |        |        |         |        |                          |                  |
| 退出系统                 |                 |       |          |        | 待审     | 达方 已审处方 | 特殊药品登记 | 患者信息                     |                  |
| 用户列表                 |                 |       |          | 老信白    |        |         |        |                          |                  |
| 🎯 丹阳市万家福连锁有限         |                 |       |          |        | ALC: N |         |        |                          |                  |
| 🚨 大泊鑫泰药房             |                 | 32-M  | 77四医院    | HEMA : | 肉胚生    |         |        |                          |                  |
| 🚨 丹金路弘仁堂药/           |                 | 性别:   | <b>女</b> | 身份证号码: | 4354   |         |        |                          |                  |
| 🚬 界牌店                |                 | 家庭住址: | 丹阳街道     |        |        |         |        |                          |                  |
| 🚨 里庄店                |                 | 年龄类别: | 青年       |        |        |         |        |                          |                  |
| 🚨 呂城二店               |                 |       | 康泰克 2盒   |        |        | *       |        |                          |                  |
| 🚨 吕城康宁药店             |                 | 福济:   |          |        |        |         |        |                          |                  |
| 🚨 埤城店                |                 |       |          |        |        |         |        |                          |                  |
| 🚨 千家乐店               |                 |       |          |        |        | Ŧ       |        |                          |                  |
| 🚨 水关路店               |                 | 确定    |          |        |        |         |        |                          |                  |
| 🚨 司徒店                |                 |       |          |        |        |         |        |                          |                  |
| 🚨 新桥店                |                 |       |          |        |        |         |        |                          |                  |
| 🚨 延陵店                |                 |       |          |        |        |         |        |                          |                  |
| 🚨 中山路店               |                 |       |          |        |        |         |        |                          |                  |
| 🚨 后巷店                |                 |       |          |        |        |         |        |                          |                  |
| ∬ 史伟合(执业中新           |                 |       |          |        |        |         |        |                          |                  |
| 🕵 李文华(女执业3           |                 |       |          |        |        |         |        |                          |                  |
| ∬ 杨国斌(男执业药           |                 |       |          |        |        |         |        |                          |                  |
| 120                  |                 |       |          |        |        |         |        |                          |                  |
|                      |                 |       |          |        |        |         |        |                          |                  |
| · · · ·              | I               |       |          |        |        |         |        |                          |                  |

# 6.2 待审处方

点击待审处方,进入以下界面,用户需要对其进行上传处方,此外用户可以编辑、 查看、删除待审处方。

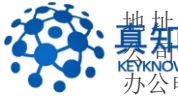

| 药师查岗       | 远程处方               |         |        |      |                |       |       |    |            |         |            |       |         |  |
|------------|--------------------|---------|--------|------|----------------|-------|-------|----|------------|---------|------------|-------|---------|--|
| 退出系统       |                    |         |        |      |                |       |       |    |            | 待审处方 已  | 审处方 特殊     | 药品登记  | 患者信息    |  |
| 列表         | 医腕名称:              |         | B      | 性姓名: |                | 康青姓名: |       |    | 处方类型       | —请选择—   | V          |       |         |  |
| 江苏全民大药房连锁有 | 处方日期:              |         | 3      |      |                | 购买日期: |       |    | 至          |         | 援索         |       |         |  |
| 之 开发区同济药房  |                    |         |        |      |                |       |       |    |            |         |            |       |         |  |
| 🚨 开发区辅仁大药质 | 编号                 | 康者      | 医院     | 医生   | 处方内容           |       | 处方类型  | 剂数 | 开方日期       | 创建人     | 创建时间       | 操作    |         |  |
| 🚨 开发区新主张药厂 | 1408260006         | 陈荣富     | 丹阳市中医院 | 王医生  | 罗红霉素胶蜜150mg*21 | È     | 一般处方药 | 1  | 2014-05-07 | 开发区同济药房 | 2014-08-26 | 编辑 详细 | 上传处方 作度 |  |
| 🚨 开发区金鼎城市  | 140822 <b>0019</b> | 茉瓏      | 丹阳市中医院 | 杨蕾   | 克拉霉素缓释片        |       | 一般处方药 | 1  | 2014-07-09 | 开发区同济药房 | 2014-08-22 | 编辑详细  | 上传处方 作度 |  |
| 🚨 云阳镇普善药房  | 1408200006         | 郭锁舜     | 丹阳市中医院 | 柴医生  | 头孢拉定胶裹0.25g*24 | *2盒   | 一般处方药 |    | 2014-07-10 | 开发区同济药房 | 2014-08-20 | 编辑详细  | 上传处方 作废 |  |
| 🚨 练湖康宝大药房  | 1408120001         | 郭锁舜     | 丹阳市中医院 | 柴医生  | 头孢拉定胶膜0.25g*24 | *2盒   | 一般处方药 |    | 2014-07-10 | 开发区同济药房 | 2014-08-12 | 编辑详细  | 上传处方 作废 |  |
| 🚨 云阳镇锁相大药质 | 1408070006         | 尹国华     | 丹阳市中医药 | 柴医生  | 阿莫西林胶服0.25g*20 | *2盒   | 一般处方药 |    | 2014-07-10 | 并发区同济药房 | 2014-08-07 | 编辑详细  | 上传处方 作废 |  |
| 🚨 访仙镇永春堂   | 共1页5条记录            | 1. 当前为第 | 1页     |      |                |       |       |    |            |         |            |       |         |  |
| 🚨 练湖农场同乐药厂 |                    |         |        |      |                |       |       |    |            |         |            |       |         |  |
| 📡 王浚       |                    |         |        |      |                |       |       |    |            |         |            |       |         |  |
| 1 王建平      |                    |         |        |      |                |       |       |    |            |         |            |       |         |  |
| 1 王强       |                    |         |        |      |                |       |       |    |            |         |            |       |         |  |
| <b>贝宇飞</b> |                    |         |        |      |                |       |       |    |            |         |            |       |         |  |
| 🧟 健之佳药房    |                    |         |        |      |                |       |       |    |            |         |            |       |         |  |
| 🕵 毛药师      |                    |         |        |      |                |       |       |    |            |         |            |       |         |  |
| 🏹 袁畠       |                    |         |        |      |                |       |       |    |            |         |            |       |         |  |
|            |                    |         |        |      |                |       |       |    |            |         |            |       |         |  |
|            |                    |         |        |      |                |       |       |    |            |         |            |       |         |  |

# 点击"上传处方"弹出以下界面

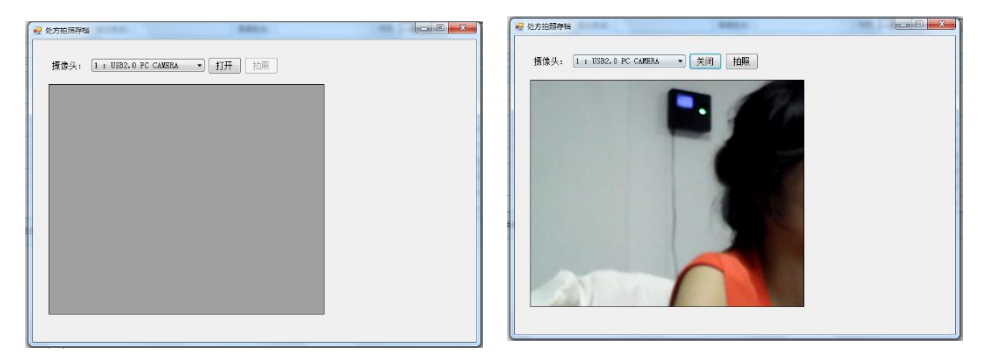

用当前机器摄像头进行拍摄。

点击拍照右边自动显示拍摄图片,点击几次显示几张图片(一般只需拍一次)

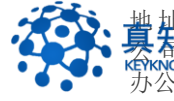

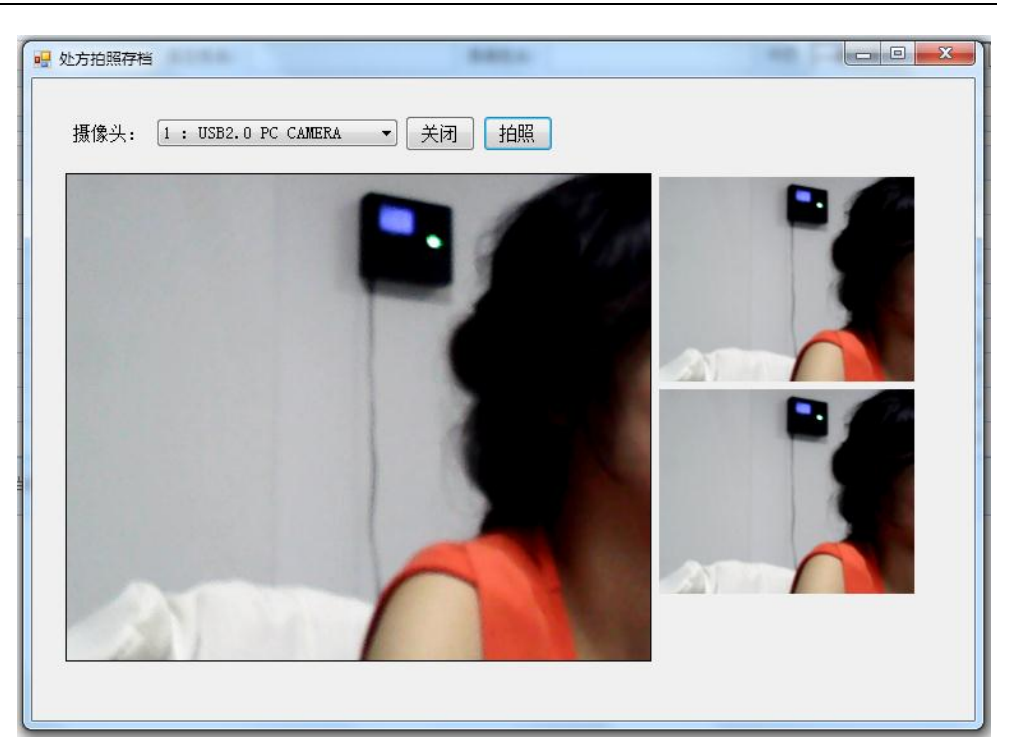

拍摄完成点击关闭按钮即口关闭。

# 6.3 已审处方

点击已审处方进入以下界面,用户可以对已审的处方进行检索查看,但是不能编 辑删除。

| 神农远和<br>PATRON REMOT                                                          | 呈审方<br>EDIAGNOSIS  |         |         |         |                        |           |   |                |            |                  |       |     |          |          |                | <b>8</b> 0-<br>#8 | 在线<br>注区网济药房 |
|-------------------------------------------------------------------------------|--------------------|---------|---------|---------|------------------------|-----------|---|----------------|------------|------------------|-------|-----|----------|----------|----------------|-------------------|--------------|
| 药师查岗                                                                          | 远程处方               |         |         |         |                        |           |   |                |            |                  |       |     |          |          |                |                   |              |
| 退出系统                                                                          |                    |         |         |         |                        |           |   |                |            | i                | 寺軍姓,  | 5   | 已审处了     | ī 特别     | 陈药品登记          | 患者信息              | 个人中心         |
| 用户列表                                                                          | 医脱名称:              |         |         | 医生结关    | K:                     | 患者姓名      | : |                |            | 处方类型             | -清迭   | 择—  |          | ~        |                |                   |              |
| 🥞 江苏全民大药房连锁有                                                                  | 处方日期:              |         |         | 至       |                        | 购买日期      | : |                |            | 至                |       |     |          |          |                |                   |              |
| 💑 开发区同济药房                                                                     | 审方日期:              |         |         | 至       |                        | 审方人:      |   |                |            | 操案               |       |     |          |          |                |                   |              |
| ▲ 开发区辅仁大药服                                                                    |                    |         |         |         |                        |           | ~ |                |            |                  |       | 0t- | 101-0-00 | -714/4   |                |                   |              |
| 开友区新主乐约     予次区 新主乐约     予次区 小主乐约     予次     平均区 全身城市                         | 编号                 | 重省      | 医院      | 医生      | 处方内容                   | 处方类型      | 勲 | 开方日期           | 创建人        | 自动的              | 0     | κ.  | 见        | 用的口服     | 审方日期           | 操作                |              |
| 2 云阳镇普善药房                                                                     | 140825 <b>0003</b> | 郭锁<br>舜 | 丹阳市中医院  | 紫医生     | 头孢拉定胶囊0.25g*24*2盒      | 一般处方<br>药 | 1 | 2014-07-<br>10 | 开发区同济<br>房 | 药<br>2014-<br>25 | 08- j | 我闹  |          | 审核通<br>过 | 2014-08-<br>25 | 查查                |              |
| 参湖康宝大药房<br>一一四镇结相士药                                                           | 140823 <b>0023</b> | 郭灿<br>弄 | 丹阳市中医院  | 柴医<br>生 | 头孢拉定胶裹0.25g*24*2盒      | 一般处方<br>药 | 1 | 2014-07-<br>10 | 开发区同济<br>房 | 药<br>2014-<br>23 | 08- i | 表品  |          | 审核通<br>过 | 2014-08-<br>23 | 查查                |              |
| 2 访仙镇永春堂                                                                      | 1408220005         | 张文<br>军 | 丹阳市云阳医院 | 刘医<br>生 | 罗红霉素300mg*1 甲硝唑1<br>盒  | 一般处方<br>药 | 1 | 2014-07-<br>11 | 开发区同济<br>房 | 药 2014-          | 08- 1 | 品品  |          | 审核通<br>过 | 2014-08-<br>22 | 查查                |              |
| <ul> <li></li></ul>                                                           | 140821 <b>0025</b> | 衰弱      | 丹阳市人民医院 | 杨蕾      | 充拉霉素蛋释片500mg*3*1<br>盒  | 一般处方<br>药 | 1 | 2014-07-<br>09 | 开发区同济<br>房 | 药 2014-          | 08- 1 | 品品  |          | 审核通<br>过 | 2014-08-<br>22 | 查查                |              |
| 王建平                                                                           | 1408210824         | 部肋<br>舜 | 丹阳市中医院  | 柴医<br>生 | 头孢拉定胶囊0.25*24*2盒       | 一般处方<br>药 | 1 | 2014-07-<br>10 | 开发区同济<br>房 | 药 2014-          | 08-   |     |          | 作废       |                | 查查                |              |
| 王强<br>同字飞                                                                     | 1408210007         | 部肋<br>舜 | 丹阳市中医院  | 柴医<br>生 | 新康泰克                   | 一般处方<br>药 | 1 | 2014-07-<br>10 | 开发区同济<br>房 | 药 2014-          | 08-   |     |          | 作废       |                | 查看                |              |
| 2. 健之佳药房                                                                      | 1408210005         | 郭锁<br>舜 | 丹阳市中医院  | 柴医生     | 头孢拉定胶囊0.25g*24*2盒      | 一般处方<br>药 | 1 | 2014-07-<br>10 | 开发区同济<br>房 | 药 2014-          | 08- 1 | た 用 |          | 审核通<br>过 | 2014-08-<br>21 | 查查                |              |
| <ul> <li>              手药师      </li> <li>             京晶         </li> </ul> | 1400210003         | 郭锁<br>舜 | 丹阳市中医院  | 柴医<br>生 | 头孢拉定胶囊0.25g*24*2盒      | 一般处方<br>药 | 1 | 2014-07-<br>10 | 开发区同济<br>房 | 药<br>2014-<br>21 | 08-   |     |          | 作废       |                | 查容                |              |
|                                                                               | 1408200007         | 郭锁<br>舜 | 丹阳市中医院  | 柴医<br>生 | 头孢拉定胶囊0.25g*24*2盒      | 一般处方<br>药 |   | 2014-07-<br>10 | 开发区间济<br>房 | 药<br>2014-<br>20 | 08-   |     |          | 作废       |                | 查看                |              |
|                                                                               | 140820 <b>0004</b> | 衰弱      | 丹阳市人民医院 | 杨蕾      | 克拉霉素缓释片<br>500mg*3/*1盒 | 一般处方<br>药 |   | 2014-07-<br>09 | 开发区同济<br>房 | 药<br>2014-<br>20 | 08- i | 品   |          | 审核通<br>过 | 2014-08-<br>20 | 查看                |              |

点击查看进入以下界面

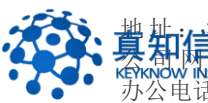

井井子花都省常州市常州科教城天润大厦 C 座 1107-1109 室邮编: 213164
 甘井子花花 http://www.keyknow.com 电子邮件: yes@keyknow.com
 苏公电话: (+86)519.8918.8906
 客服热线: (+86)180.1595.5588

| -    | 神农远和                                                                                                    | 呈审方<br>EDMGNOSS                                                                                                    |                                                              |                                            |      |      |        | <mark>е</mark> - | — X<br>在线<br>同济药房 |
|------|----------------------------------------------------------------------------------------------------|----------------------------------------------------------------------------------------------------|--------------------------------------------------------------|--------------------------------------------|------|------|--------|------------------|-------------------|
| ī    | 防师查岗                                                                                                    | 远程处方                                                                                                    |                                                              |                                            |      | _    |        |                  |                   |
| j    | 昆出系统                                                                                                    |                                                                                                    |                                                              |                                            | 待审处方 | 已审处方 | 特殊药品登记 | 患者信息             | 个人中心              |
| 用户列表 |                                                                                                    | 患者信息                                                                                                    | 处方内容                                                         |                                            |      |      |        |                  |                   |
|      | 全民大药房洼额<br>开发区制济药房<br>开发区辅仁大药5<br>开发区输出来药5<br>开发区金鼎城市5<br>不阳镇普普药房<br>修湖康宝大药房<br>云阳镇带普药房<br>修湖康宝大药房<br>云阳镇带普药店<br>游动农场同乐药5<br>王读<br>王建平<br>王强<br>四字飞 | <ul> <li>鳥島姓名: 部任柄<br/>住 別: 次<br/>例何证号: 2<br/>均 址: 平米区<br/>电 低: 1</li> <li>分方基本信息</li> <li>居住: 甲尼杰<br/>所知識: 1044-710<br/>夜庭日期: 1044-710<br/>夜庭日期: 1044-710</li> <li>家社会: 105-20(1)</li> <li>家社会: 105-20(1)</li> <li>家社会: 105-20(1)</li> <li>家社会: 105-20(1)</li> <li>家社会: 105-20(1)</li> <li>家社会: 105-20(1)</li> <li>家方人: 南島<br/>町方見録: 2014-9-23<br/>満着: 10822003</li> </ul> | 处方内容:<br>处方典题:<br>泡就/确書单位:<br>审 <b>方信息</b><br>审核意见:<br>审核结果: | 务通过宝装着0-250*24*2盘<br>一彩沈方药<br>1 ● 通过 ○ 半通过 | 审核通过 | 可    | 4      |                  | *                 |
| 2    | 健之佳药房<br>毛药师<br>袁晶                                                                                                    | ٩                                                                                                    |                                                              |                                            |      | Þ    |        |                  |                   |
| <    | · · ·                                                                                                    |                                                                                                    |                                                              |                                            |      |      |        |                  |                   |

# 6.4 特殊药品登记

点击特殊药品登记(其中包含麻黄碱登记、可待因登记、其他特殊药品登记), 进入以下界面,用户可以对其进行上传资料,此外用户可以编辑、查看、作废登 记记录。

|      | 中<br>和<br>RATRON REMOT | 呈审方<br>EDIAGNOSIS  |            |       |           |     |      |       |    |            |      |           |            |        | <mark>)</mark><br>开发 | 在线<br>区网济药房 |
|------|------------------------|--------------------|------------|-------|-----------|-----|------|-------|----|------------|------|-----------|------------|--------|----------------------|-------------|
|      | 药师查岗                   | 远程处方               |            |       |           |     |      |       |    |            |      |           |            | -      |                      |             |
|      | 退出系统                   |                    |            |       |           |     |      |       |    |            |      | 待审处方      | 已审处方       | 特殊药品   | 登记。患者信息              |             |
| 用户列表 |                        | 医院名称:              |            |       | 医生姓名:     |     |      | 患者姓名: |    |            | 处方类型 | —请选择—     | ~          |        |                      |             |
| 🛒 江  | 苏全民大药房连锁有              | 处方日期:              |            |       | 至         |     |      | 购买日期: |    |            | 至    |           |            | 想索     |                      |             |
|      | 开发区同济药房                |                    |            |       |           |     |      |       |    |            |      |           |            |        |                      |             |
| 2    | 开发区辅仁大药质               | 编号                 | 患者         | 医院    |           | 医生  | 处方内容 | 处方类型  | 剂取 | 开方日期       | 创建人  |           | 创建时间       | 操作     |                      |             |
| 2    | 开发区新主张药厂               | 140823 <b>0024</b> | 郭励释        | 丹阳市   | 中医院       | 陈医生 | 新康泰克 | 麻黄碱登记 | 1  | 2014-08-23 | 开发区  | 同济药房      | 2014-08-23 | 编辑;    | ¥细 上传资料 作废           |             |
| 2    | 开发区金鼎城市。               | 1408220021         | <b>茉</b> 璐 | 丹阳市   | 中医院       | 杨医生 | 新康泰克 | 麻黄碱登记 | 1  | 2014-07-14 | 开发区  | 同济药房      | 2014-08-22 | 编辑》    | 半细 上传资料 作废           |             |
| 2    | 云阳镇昔善药房                | 1408220008         | 刘云         | 丹阳市   | 人民医院      | 陈医生 | 自加黑  | 麻黄碱登记 | 1  | 2014-08-20 | 开发区  | 同济药房      | 2014-08-22 | (A)(A) | 半细 上传资料 作废           |             |
| 2    | 练湖康宝大药房                | 1408210023         | 12         | 123   | da CELENT | 456 | 日加黒  | 麻黄硫登记 | 1  | 2014-01-02 | 井发区  | 同济药房      | 2014-08-21 | (19)   | 邦祖 上传资料作成            |             |
| 2    | 云阳镇锁相大药质               | 1408210009         | 20894      | 73900 | 4125972   | 架齿生 | 机联条元 | 神斑蜿蜒口 | 1  | 2014-07-10 | πæĕ  | 101719285 | 2014-08-21 | 3681.3 | FAD LIVER IF BE      |             |
| 2    | 访仙镇永春堂                 | 共1页5 条记录,          | 当前为第 1     | 页     |           |     |      |       |    |            |      |           |            |        |                      |             |
| - 2  | 练湖农场同乐药厂               |                    |            |       |           |     |      |       |    |            |      |           |            |        |                      |             |
| 8    | 王浚                     |                    |            |       |           |     |      |       |    |            |      |           |            |        |                      |             |
| 1    | 王建平                    |                    |            |       |           |     |      |       |    |            |      |           |            |        |                      |             |
| 1    | 王强                     |                    |            |       |           |     |      |       |    |            |      |           |            |        |                      |             |
| 1    | 贝宇飞                    |                    |            |       |           |     |      |       |    |            |      |           |            |        |                      |             |
| 2    | 健之佳药房                  |                    |            |       |           |     |      |       |    |            |      |           |            |        |                      |             |
| 8    | 毛药师                    |                    |            |       |           |     |      |       |    |            |      |           |            |        |                      |             |
| 1    | 袁晶                     |                    |            |       |           |     |      |       |    |            |      |           |            |        |                      |             |
| ۲    | m <b>&gt;</b>          |                    |            |       |           |     |      |       |    |            |      |           |            |        |                      |             |

# 点击"上传资料"弹出以下界面

|         | ● 处方前隔存当     ●                                   |            | ₩ 处方拍照存档                 | 685.5     |            |
|---------|--------------------------------------------------|------------|--------------------------|-----------|------------|
|         | <b>括</b> 巻入: (1 ± 0502.0 PC CANERA → ) [1开 ] 11冊 |            | · 集像头: [+ 1992.4 PC CARE |           | 164        |
|         | KEYKNOW INSIGHT http://w                         | ww.keyknow | .com 电子F                 | 邮件: yes@k | eyknow.com |
| • • • • | 办公电话: (+86)519.8918.8                            | 906 客      | 服热线:(                    | +86)180.  | 1595.5588  |

以调用当前机器摄像头进行拍摄。

点击拍照右边自动显示拍摄图片,点击几次显示几张图片(一般只需拍一次)

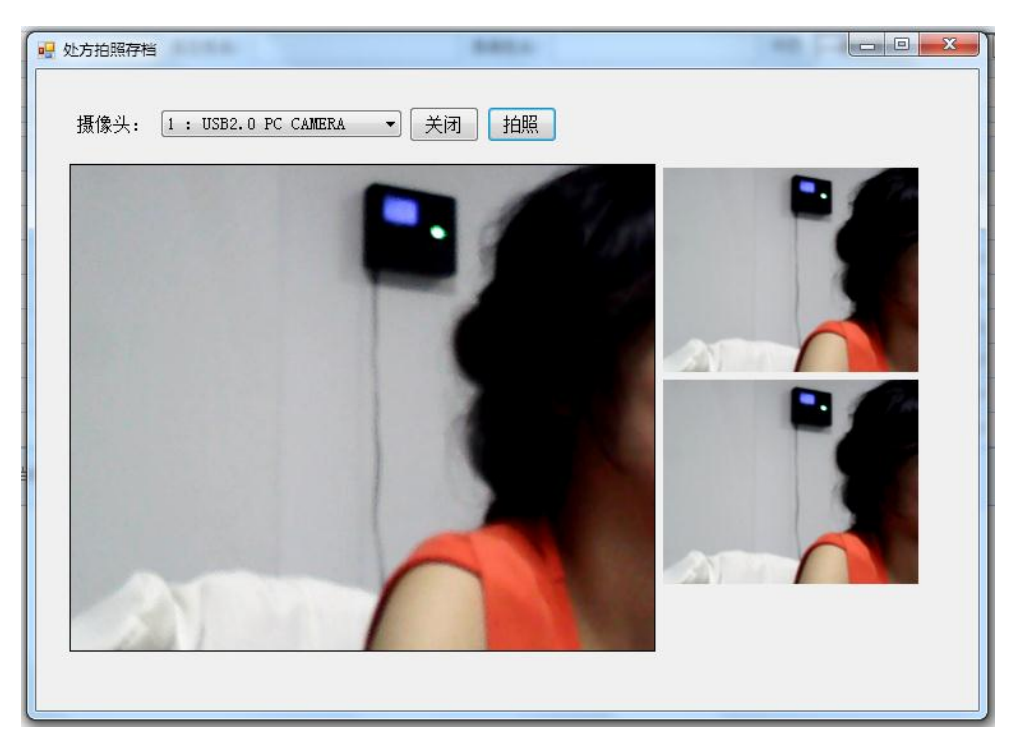

拍摄完成点击关闭按钮即口关闭。

# 6.5 药事服务

点击药事服务进入以下界面

点击药事服务(其中包含验收、养护、销售、咨询、巡查、其他),进入以下界面,用户可以对其进行编辑、查看、删除记录。

| * 类型:    | 请选择                  |  |
|----------|----------------------|--|
| 对象/药店:   | ——                   |  |
| 事项/ 内容 : | 销售<br>咨询<br>巡查<br>其他 |  |
|          |                      |  |

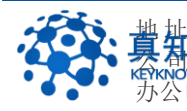

| 一种<br>种农远程<br>PATRON REMOTED        | 审方<br>MAGNOSIS |        |       |             |            |                  |             | ●●●●●●●●●●●●●●●●●●●●●●●●●●●●●●●●●●●● | 上)<br>在线<br>D1000001) |
|-------------------------------------|----------------|--------|-------|-------------|------------|------------------|-------------|--------------------------------------|-----------------------|
| 指纹查岗                                | 远程处方           |        |       |             |            |                  |             |                                      |                       |
| 系统配置                                |                |        |       |             | 待审处方 已审}   | <b>心方 特殊药品</b> 登 | 记  患者信息  药事 | 服务 指纹查岗                              |                       |
| 退出系统                                | 🚽 新建记录         |        |       |             |            |                  |             |                                      |                       |
| 用户列表                                | 开始时间:          |        | 结束时间: | <u>1014</u> | 事项(内容):    | 类型: —i           | 青选择— 🔽 🚺    | 搜索                                   |                       |
| >>>>>>>>>>>>>>>>>>>>>>>>>>>>>>>>>>> | 视春时间           | 巡古时争   | 巡告人员  | ※香車価(内院)    | 正在設法的问题武建议 | 信写人              | 接写时间        |                                      |                       |
| ● 前田湾                               | 2014-09-02     | 11     | 11    | 112222      | 11         | 黄药师              | 2014-09-02  | 详细编辑删除                               |                       |
| ◎ 校正得<br>え 昌平店                      | 共1页1条记录,当前;    | 为第 1 页 |       |             | 1          |                  | 1           |                                      |                       |
| 2. 顺义店                              |                |        |       |             |            |                  |             |                                      |                       |
| 🔍 海淀店                               |                |        |       |             |            |                  |             |                                      |                       |
|                                     |                |        |       |             |            |                  |             |                                      |                       |
|                                     |                |        |       |             |            |                  |             |                                      |                       |
|                                     |                |        |       |             |            |                  |             |                                      |                       |
|                                     |                |        |       |             |            |                  |             |                                      |                       |
|                                     |                |        |       |             |            |                  |             |                                      |                       |
|                                     |                |        |       |             |            |                  |             |                                      |                       |
|                                     |                |        |       |             |            |                  |             |                                      |                       |
|                                     |                |        |       |             |            |                  |             |                                      |                       |
|                                     |                |        |       |             |            |                  |             |                                      |                       |
|                                     |                |        |       |             |            |                  |             |                                      |                       |
| < •                                 |                |        |       |             |            |                  |             |                                      |                       |
| 40                                  |                |        |       |             |            |                  |             |                                      |                       |

添加、编辑界面如下:用户可以上传文档资料。

| A HR HR HR HR HR HR HR HR HR HR HR HR HR | 审方<br>AGNOSIS   |                                         |                                         | — ×<br>◎- 在线<br>黄药师(01000001) |
|------------------------------------------|-----------------|-----------------------------------------|-----------------------------------------|-------------------------------|
| 指纹查岗                                     | 远程处方            |                                         |                                         |                               |
| 系统配置                                     |                 | 待审处万                                    | 「 日审处万 特殊药品登记 患者信息 <mark>药事服</mark> 的   | 5 指纹查岗 个人中心                   |
| 退出系统                                     |                 | 药师服务质量巡查记                               | læ                                      |                               |
| 用户列表                                     | • 类型:           | ◎ ▲ ▲ ● ● ● ● ● ● ● ● ● ● ● ● ● ● ● ● ● | 対阿/时间: 2014-09-09                       |                               |
| 補农演示连锁有限公司(1                             | 巡查对象/药店:        | 巡查人                                     | 人员/人员:                                  |                               |
| ▼▲ 頁约帅 ● 段正淳 ● 星平店                       | 巡查事项/ 内容:       | 1                                       | ×                                       |                               |
| 2.顺义店<br>2. 得淀店                          | <b>副時的時</b> 況:  | B X U   つ ○   手 吾 ヨ ■   三・三・  格式化       | ·   孝排   ·   孝排大小   ·   至 ■ G ▲ · 堂 · · |                               |
|                                          | 正在解决的问题就<br>建议: |                                         | 4<br>*                                  |                               |
|                                          | 上传附件:           | 浏览                                      |                                         |                               |
| ۰ III                                    |                 | 附件列表:                                   |                                         | -                             |

#### 6.6 药师查岗

点击药师查岗进入以下界面

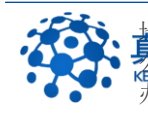

| ATRONREM                                 | 程审方<br>IoTEDAGNOSS     |                                   | - ×<br>          |
|------------------------------------------|------------------------|-----------------------------------|------------------|
| 药师查岗                                     | 远程处方                   |                                   |                  |
| 退山又法                                     |                        |                                   | 方 患者信息 药师查岗 个人中心 |
| 加山市を見た                                   |                        | 78980                             |                  |
|                                          | 请选择 ─ 上下班类型:   请选择 ─ ─ | 預案                                |                  |
| # 丹阳市方家福大约店                              | <b>有</b> 道<br>数時       | 查商时间                              | 上下班类型            |
| 👗 大泊鑫泰药房                                 | 杨国斌(男执业药师)             | 2014-06-11 20:56                  | 上班               |
| 🚨 丹金路弘仁堂                                 | 防/ 杨国斌(男执业药师)          | 2014-06-11 19:43                  | 上班               |
| 🔍 界牌店                                    | 杨国斌(現故止訪师)             | 2014-06-11 19:42                  | 上班               |
| 2 里庄店                                    | 杨国斌(男执业药师)             | 2014-06-11 16:39                  | 上班               |
|                                          | 杨国斌(男执业药师)             | 2014-06-11 16:38                  | 上班               |
|                                          | 李文华(女执业药师)             | 2014-06-07 19:03                  | 下班               |
| 🍒 呂城康子約店                                 | 李文华(女执业药师)             | 2014-06-07 18:47                  | 上班               |
| 👗 埤城店                                    | 李文华(女执业药师)             | 2014-06-07 18:46                  | 上班               |
| 🚬 千家乐店                                   | 李文华(女执业药师)             | 2014-06-07 18:46                  | 上班               |
| 🔍 水关路店                                   | 李文华(女执业药师)             | 2014-06-07 18:46                  | LNE              |
| 2 司徒店                                    | 学又华(女执业约帅)             | 2014-06-07 18:40                  | 上班               |
| 2 #沃市                                    | 杨属康(男执业初步)             | 2014-06-07 14:48                  | 上班               |
|                                          |                        | 2014-05-26 16:18                  | L_72             |
| ¥ 建陵店                                    |                        | 2014-05-20 10:11 2014-05-23 16:49 | 1-92             |
| 👗 中山路店                                   |                        | 201703-23 20:78                   |                  |
| 🚨 后巷店                                    | 共 2 页 16 杀记录,当赖为第 1 页  |                                   |                  |
| 🕱 史伟含(执业                                 | μ <u>ğ</u>             |                                   |                  |
| 🕵 李文华 (女执)                               | ll a                   |                                   |                  |
| ● 杨国湖(田林川                                | /#                     |                                   |                  |
| AN AN AN AN AN AN AN AN AN AN AN AN AN A |                        |                                   |                  |
|                                          |                        |                                   |                  |

在此可以对药师在岗历史信息进行查看,用户可以更具药师姓名和上下班类型进 行分类搜索。

# 6.7 个人中心

点击个人中心可以查看当前登录者信息。

| ATRON REMOT          | 呈审方<br>DIAGNOSIS |         |             |     |  |  | <mark>)</mark> 8- | 高线<br>体明执业药 |
|----------------------|------------------|---------|-------------|-----|--|--|-------------------|-------------|
| 药师查岗                 | 远程处方             |         |             |     |  |  |                   |             |
| 退出系统                 |                  |         |             |     |  |  | 药师查岗              | 个人中心        |
| 用户列表                 |                  |         | 中古片白泽甸      |     |  |  |                   |             |
| 丹阳市万家福大药房道           |                  |         | 用尸信息许知      |     |  |  |                   |             |
| <ul> <li></li></ul>  |                  |         |             |     |  |  | _                 |             |
| ▲ 丹田市341-1130        |                  | 登录名:    | 15952956611 |     |  |  |                   |             |
| 2 里庄店                |                  |         |             |     |  |  |                   |             |
| 🚨 呂城二店               |                  | 用户名:    | 杨国斌(里执业药)   | (而) |  |  |                   |             |
| 🚨 呂城康宁药店             |                  | 2012 H  |             |     |  |  |                   |             |
| 🚨 埤城店                |                  | 田白米刑・   | 药师          |     |  |  |                   |             |
| ▲ 千家乐店<br>■ → × ₩ ct |                  | 707 天王・ | 2403/14     |     |  |  |                   |             |
| ▲ 小大印/山<br>② 司徒店     |                  |         |             |     |  |  |                   |             |
| 2 新桥店                |                  | 1       |             |     |  |  |                   |             |
| 🔍 延陵店                |                  | - 编辑    |             |     |  |  |                   |             |
| 🚨 中山路店               |                  |         |             |     |  |  |                   |             |
| 🚨 后巷店                |                  |         |             |     |  |  |                   |             |
| 🍒 史伟含(执业中朝           |                  |         |             |     |  |  |                   |             |
| ● 孝文华(女执业)           |                  |         |             |     |  |  |                   |             |
| 测_物画和(另执业约           |                  |         |             |     |  |  |                   |             |
|                      |                  |         |             |     |  |  |                   |             |
| < m >                |                  |         |             |     |  |  |                   |             |
| <b>a</b>             |                  |         |             |     |  |  |                   |             |

用户可以点击 对基本信息进行编辑。

# 7 <u>演示信息</u>

# 7.1 演示帐号

为了便于用户迅速体验神农审方系统,我们特别建立"神农演示连锁有限公司"的 连锁总部,设置如下演示帐号:

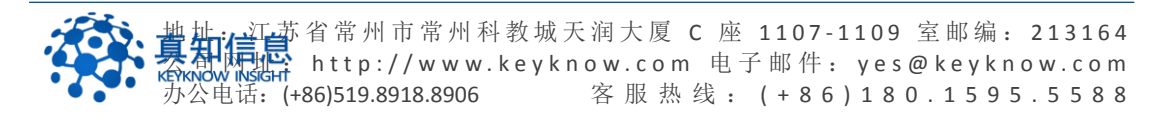

| ſ |              |              |
|---|--------------|--------------|
|   | 药剂师          | 门店           |
|   | 01000001 黄药师 | 01010001 昌平店 |
|   | 01000002 段正淳 | 01010002 顺义店 |
|   |              | 01010003 海淀店 |

测试密码都是 123456

考虑到有些测试用户没有指纹仪,我们在系统中特意为以上演示帐号增加不需要 指纹验证的审方过程。

# 8 联系我们

地址: 江苏省常州市常州科教城天润大厦 C 座 1107-1109 室
网址: http://www.keyknow.com
电邮: yes@keyknow.com
行政: (+86)519.8918.8906
客服热线: (+86)180.1595.5588

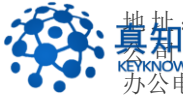